# 変更申請の手続き方法

## 1. はじめに

研修期間中に、個人情報・事業所情報・演習日程等の変更を希望される方は、e-ラーニングシステムより変 更申請の手続きを実施してください。事務局にて申請内容の確認を行い、改めてご連絡をいたします。

原則、お電話のみでの変更申請はお承りできませんので、

# 2. e-ラーニングシステムへのログイン

はじめに、e-ラーニングシステムへのログインが必要です。

受講決定通知をご準備の上、下記の STEP①~③を実施してください。

#### STEP① ログイン情報の確認

・受講決定通知の表面下部に記載のログイン情報をご確認ください。下図参照。

ログイン ID、パスワードが記載されています。

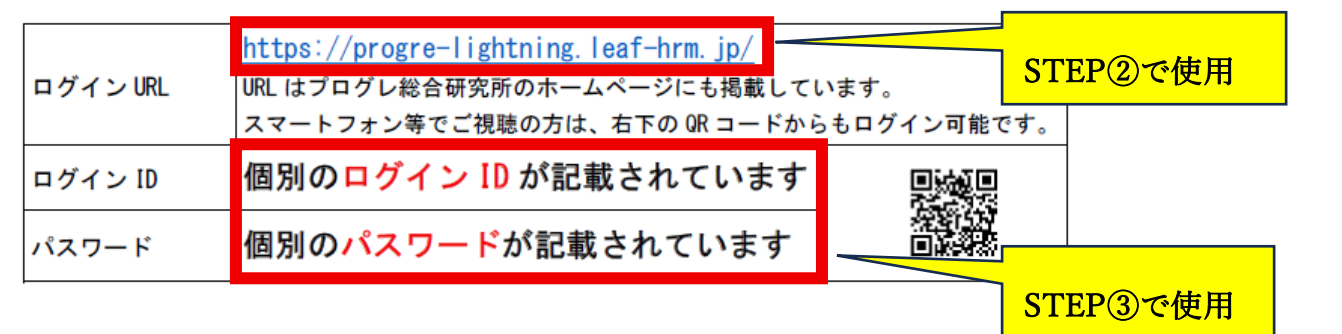

#### STEP② ログインページを開く

- ・【スマートフォン利用の方】ログイン情報の右下にある QR コードから、ログインページに移動ください。
- ・【PC 利用の方】ご使用の PC でインターネットブラウザを開いてください。その後、画面上部の URL 欄に前ス テップで確認した「ログイン URL」を入力し、エンターキーを押して、ログインページに移動ください。

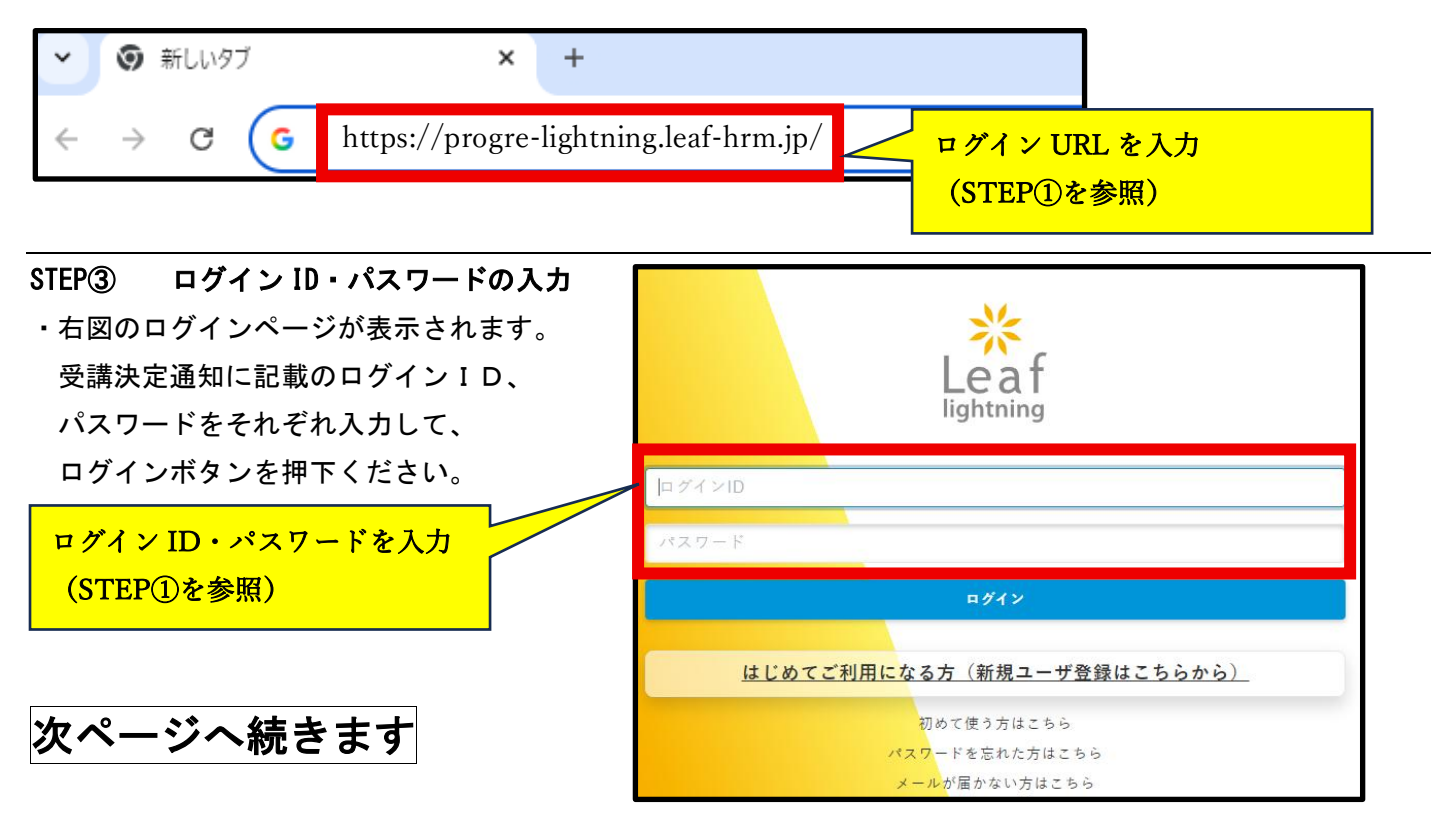

# 3. 変更申請の実施

ログイン後は、変更申請登録用フォームから申請事項を入力してください。

STEP① 「あなたの受講予定」の確認

ログイン後、ページの上部に表示される、青地の「変更申請登録用フォーム」を押してください。 ※表示されない場合は、本資料末の「補足」を参照ください。

| =                                                                            | Leaf              |           |
|------------------------------------------------------------------------------|-------------------|-----------|
| あなたの受講予定 <mark>1</mark> 件                                                    | _                 |           |
| 【 <b>介護支援専門員研修】 変更申請</b><br>2025/06/23(月) ~ 2025/12/31(水)<br><del>末受</del> 講 | ✔ 変更申請登録用<br>フォーム | 青い四角部分を押す |

#### STEP② 申請内容の入力

変更内容を入力するページが表示されます。

設問に従って、入力いただき、内容確認へ進んでください。

| 内容入力 内容確認                                                                                                   | 回答完了      |              |
|----------------------------------------------------------------------------------------------------|-----------|--------------|
| <br>【介護支援専門員研修】 変更申請<br><sub>変更申請登録用フォーム</sub>                                                              |           |              |
| 当画面を開いた状態のまま2時間以上経過するとタイムアウトになり<br>その場合は再度ログインしてから操作を行ってください。                                               | します。      |              |
| 説明文<br>▼ 1. 変更を希望される内容を選択ください。                                                                              | 入力完了後、画面  | 下部の「内容確認」を押す |
| <ul> <li>個人情報(個人住所・個人電話番号・メールアドレス</li> <li>事業所情報(事業所住所・事業所電話番号・事業所名)</li> <li>演習日程</li> <li>受講辞退</li> </ul> | ・氏名)<br>) |              |
| 一時保存                                                                                                    | 内容確認      | 戻る           |

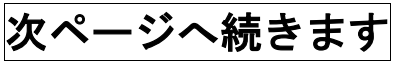

# STEP③ 回答確定

「内容確認」画面にて、入力内容に間違いがないこと確認してください。 確認後、画面下部の回答確定を押すと、申請は完了です。

| 未受講<br>【介護支援専門員研修】 変更申請<br>変更申請登録用フォーム<br>当画面を開いた状態のまま2時間以上経過するとタイムアウトになります。<br>その場合は再度ログインしてから操作を行ってください。<br>ブラウザの更新は行わないでください。 |  |
|----------------------------------------------------------------------------------------------------|--|
| 説明文                                                                                                    |  |
| <ul> <li>1. 変更を希望される内容を選択ください。</li> <li>個人情報(個人<br/>事業所情報(事)<br/>演習日程</li> <li>受講辞退</li> </ul>                                   |  |
| 回答確定 戻る                                                                                                    |  |

# 4. おわりに

以上で、変更申請方法の説明は終了です。 次ページから、補足を記載しております。必要に応じて、ご参照ください。

# 補足

受講予定に「変更申請登録用フォーム」が表示されない場合は、下記の手順を行ってください。 **手順①** 

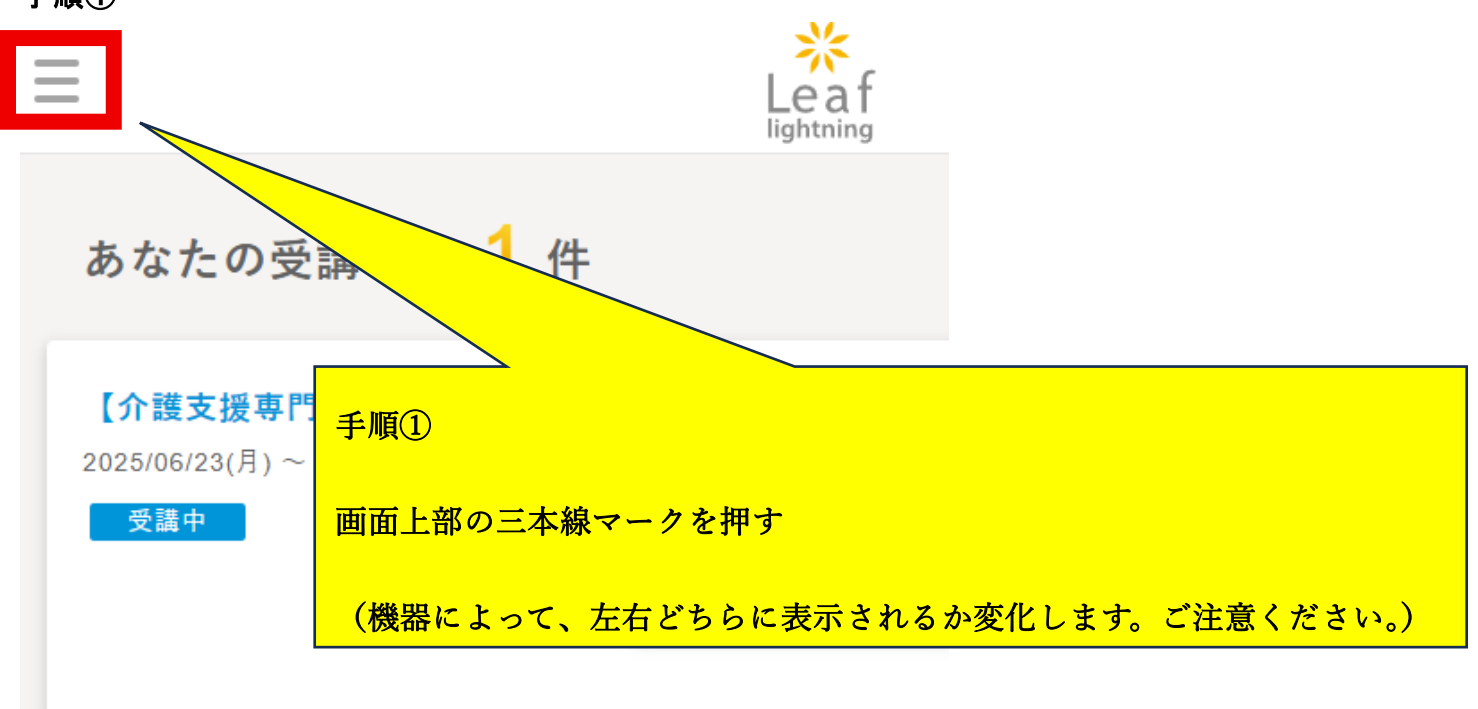

手順2

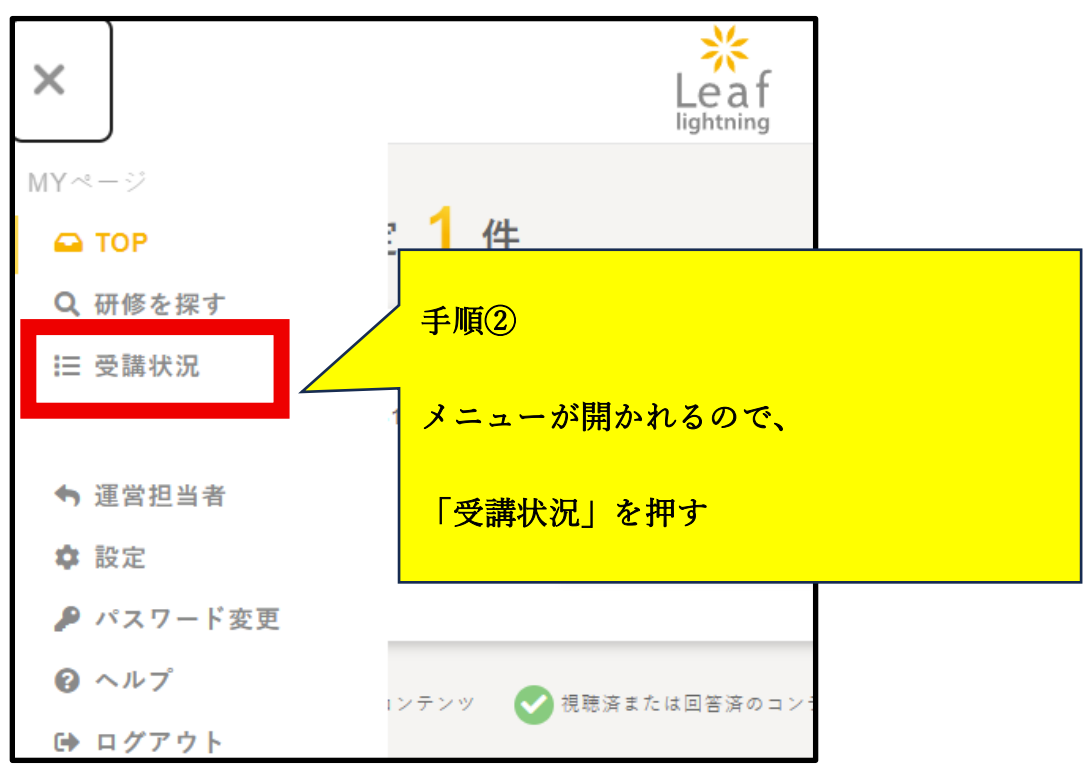

次ページへ続きます

## 手順③

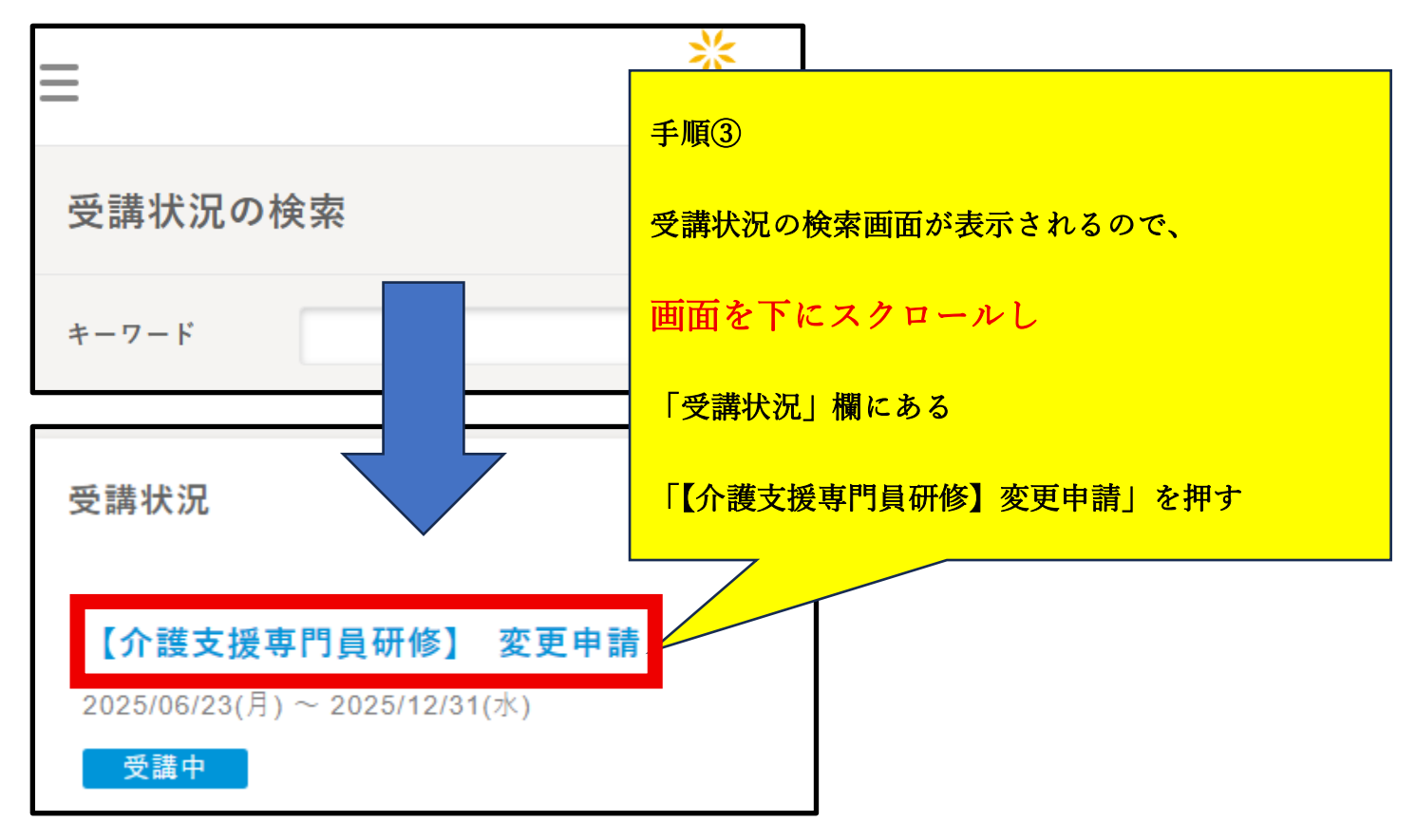

## 手順④

|                                      | Leaf<br>lightning                          |  |
|--------------------------------------|--------------------------------------------|--|
| ─ <sub>受講中</sub><br>【介護支援専門員         | 研修】 変更申請                                   |  |
| <b>研修内容</b> 登録情報                     | 手順④<br>青地のコンテンツ欄に「修正」または「回答」のボタンがある        |  |
| 続きを読む                                | ので、押すと、「3.変更申請」の STEP②と合流します。              |  |
|                                      |                                            |  |
| □ 支史中請豆鉢用ノオ<br>回答可能開始日:2025/06/20(会) | → A 修正<br>全)12:03 回答締切日:2025/12/31(水)00:00 |  |